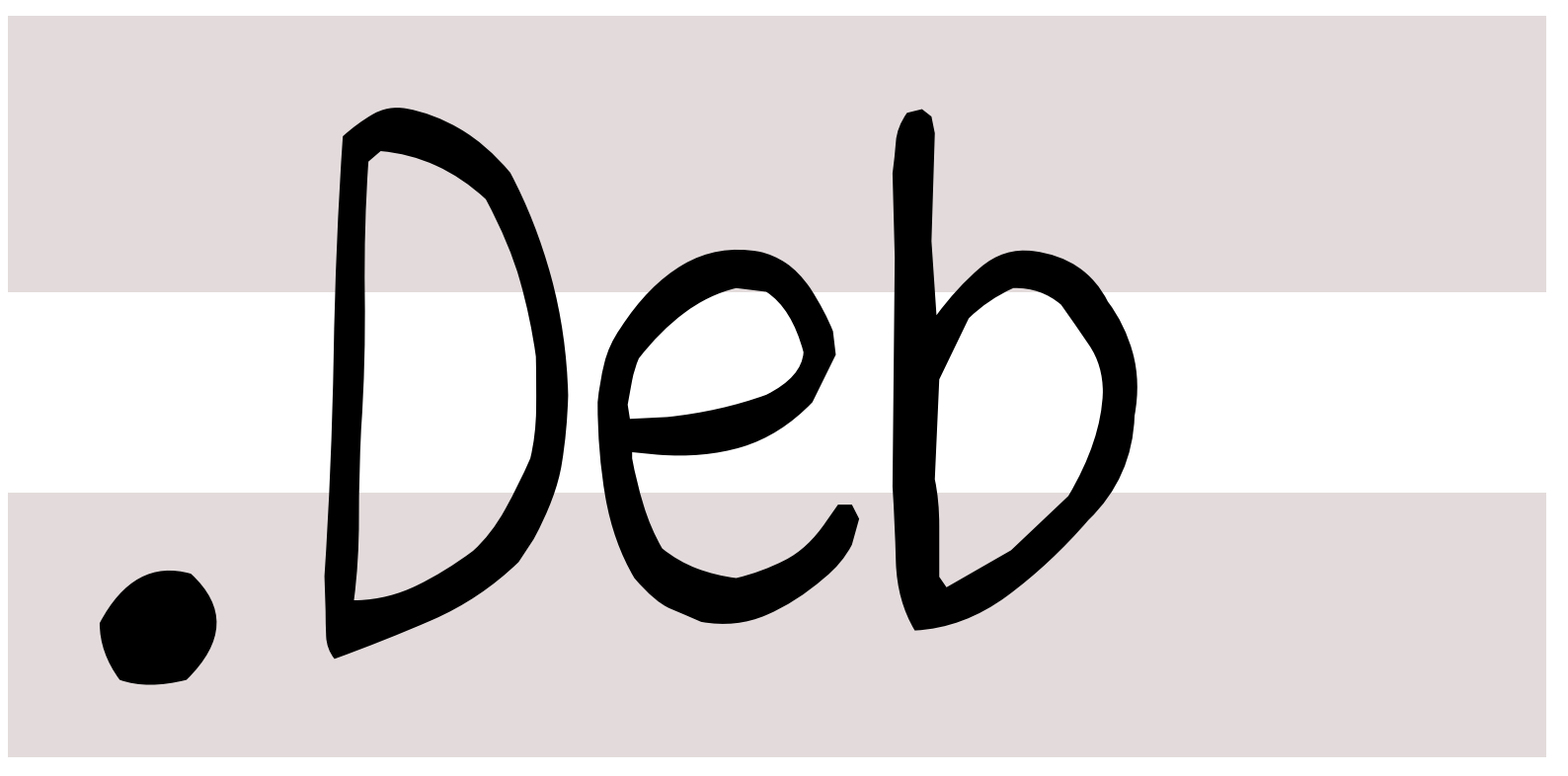

# 銀河系唯一のDebian専門誌

2015年3月7日

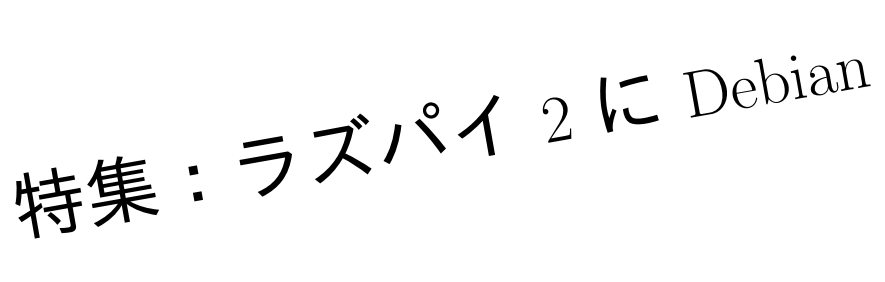

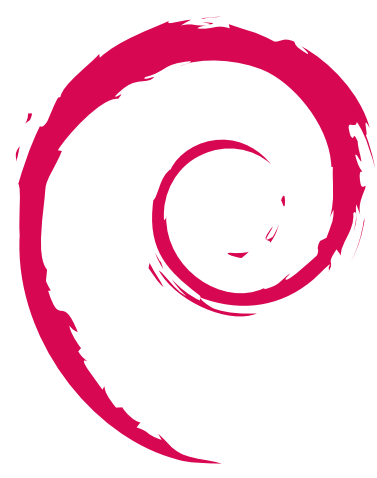

|     |                                             |   | 3.1 | 第 123 回東京エリア Debian                           |
|-----|---------------------------------------------|---|-----|-----------------------------------------------|
| 目次  |                                             |   |     | 勉強会                                           |
|     |                                             |   | 3.2 | OSC 2015 Tokyo/spring 出展                      |
| 1   | 事前課題                                        | 2 | Л   | Deenharn, Di 2 Madal P /-                     |
| 1.1 | 野島                                          | 2 | 4   | Raspberry Fi 2 Model B R                      |
| 12  | nametake                                    | 2 |     | Debian Jessie / armhf をイン                     |
| 1.2 |                                             | 2 |     | ストールする                                        |
| 1.3 | NOKUBI Takatsugu                            | 2 | 4.1 | はじめに                                          |
| 1.4 | alohaug                                     | 2 | 4.2 | RPi と RPi2 の違い                                |
| 1.5 | Roger Shimizu                               | 2 | 4.3 | Debian armhf / Jessie のイ                      |
| 1.6 | ryo_s                                       | 2 |     | ンストール方法                                       |
| 1.7 | dictoss $\ldots$ $\ldots$ $\ldots$ $\ldots$ | 3 |     |                                               |
| 1.8 | myokoym                                     | 3 | 5   | 会場での無線 LAN のつなぎ方                              |
| 1 0 | vy v is in                                  | 3 | 5.1 | はじめに                                          |
| 1.0 | yy_y_Ja_Jp                                  | 0 | 5.2 | wpasupplicant 及び                              |
| 2   | Debian Trivia Quiz                          | 4 |     | $/{ m etc}/{ m network}/{ m interfaces}$ $\&$ |
|     |                                             |   |     | 利用の場合.........                                |
| 3   | 最近の Debian 関連のミーテ                           |   | 5.3 | その他の無線 LAN 用パッ                                |
|     | ィング報告                                       | 5 |     | ケージを利用の場合                                     |

 $\mathbf{5}$ 

# 1 事前課題

野島 貴英

今回の事前課題は以下です:

- 1. 本日、何の作業をやるかを宣言ください。
- 2. (オプション) どこで今回の勉強会の開催を知りましたか?
- 3. (オプション)何について聞きたい/参加者と話をしたいですか?

この課題に対して提出いただいた内容は以下です。

# 1.1 野島

- Q.hack time に何をしますか?
   A. DDTSS しまっす!
   http://ddtp.debian.net/ddtss/index.cgi/ja
- (オプション)Q. 何について聞きたい/参加者と話をしたいですか?
   A. 参加者と技術の話をしたい!

# 1.2 nametake

- Q.hack time に何をしますか?
   A. Debian 開発環境セットアップ
- (オプション)Q. どこで今回の勉強会の開催を知りましたか?
   A. その他。

# 1.3 NOKUBI Takatsugu

- Q.hack time に何をしますか?
   A. OpenCV、KAKASHI、Blender
- 2. (オプション)Q. どこで今回の勉強会の開催を知りましたか?
  - A. その他
- 3. (オプション)Q. 何について聞きたい/参加者と話をし たいですか?
  - A. key sign

# 1.4 alohaug

- 1. Q.hack time に何をしますか?
- A. クリーンルーム環境で PGP 鍵作成、Gnuk 封入 & dictoss さん鍵署名
- 2. (オプション)Q. どこで今回の勉強会の開催を知りましたか?

A. twitter (@tokyodebian)

(オプション)Q. 何について聞きたい/参加者と話をしたいですか?
 A. PGP 鍵管理のあるあるネタ収集。

# 1.5 Roger Shimizu

- 1. Q.hack time に何をしますか? A. 未定
- 2. (オプション)Q. どこで今回の勉強会の開催を知りましたか?

A. その他

(オプション)Q. 何について聞きたい/参加者と話をしたいですか?
 A. GPG キーサインが行われるでしょうか。

# 1.6 ryo\_s

- Q.hack time に何をしますか?
   A. 書籍読み
- (オプション)Q. どこで今回の勉強会の開催を知りましたか?
   A. 友達や知り合いから直接

# 1.7 dictoss

- Q.hack time に何をしますか?
   A. rasbbery pi 2 に Debian をインストールする下 調べ。
- 2. (オプション)Q. どこで今回の勉強会の開催を知りましたか?

A. Debian JP のメーリングリスト

(オプション)Q. 何について聞きたい/参加者と話をしたいですか?
 A. CPU のポーティングは何を知っている必要があるのか教えて下さい。

## 1.8 myokoym

Q.hack time に何をしますか?
 A. deb パケージの作成手順を一から学びたいと思い

ます。

2. (オプション)Q. どこで今回の勉強会の開催を知りましたか?

A. Debian JP のメーリングリスト

(オプション)Q. 何について聞きたい/参加者と話をしたいですか?
 A. deb パッケージの作成や公開について

# 1.9 yy\_y\_ja\_jp

- 1. Q.hack time に何をしますか? A. DDTSS
- 2. (オプション)Q. どこで今回の勉強会の開催を知りましたか?

A. その他

3. (オプション)Q. 何について聞きたい/参加者と話をし たいですか?

A. DDTSS のレビューのお願い

# 2 Debian Trivia Quiz

野島 貴英

Debian の昨今の話題についての Quiz です。

今回の出題範囲は debian-devel-announce@lists.debian.org や debian-news@lists.debian.org に投稿 された内容などからです。

- 問題 1. 2015/3/3 に DebConf15 のアナウンスが行われ ました。スポンサードな参加の登録期限は何時までで
- しょう?
- □ A 2015/3/7
- □ B 2015/3/15
- □ C 2015/3/29

問題 2. 2015/3/4 に DPL の今年の選出についてアナウ ンスがありました。DPL の立候補〆切は何時? □ A 2015/3/4 □ B 2015/3/9 □ C 2015/4/1 問題 3. 2015/3/1 にて、cdn.debian.net がその役割を終 え、ある FQDN を指すだけになるということがアナウ ンスされました。この FQDN は以下のどれ?

- $\Box$  A ftp.debian.org
- $\Box$ B http.debian.net
- $\Box$  C sources.debain.net

最近の Debian 関連のミーティング報告 3

### 3.1 第 123 回東京エリア Debian 勉強会

- •場所はスクウェア・エニックスさんのセミナルームをお借りしての開催でした。
- 参加者は9名でした。
- セミナ内容は杉本さんによる「Debian GNU/kFreeBSD における Jail 構築を試してみた」でした。

野島 貴英

- LT は、今井さんによる「Gnuk と私」でした。
- 残りの時間で hack time を行い、成果発表をしました。
- •「世界のやまちゃん 新宿花園店」で、久々に宴会をやりました。

セミナですが、kFreeBSD 使いの杉本さんにより、Debian GNU/kFreeBSD 上の Jail 環境で、

- GNU/kFreeBSD
- FreeBSD 10.1-RELEASE

を動かすことについて発表がありました。さらに、FreeBSD の持つ Linux バイナリ互換機能で linux-i386 を動かす ことにチャレンジされていました。linux-i386 はうまく Jail 環境では動作しなかったとのことですが、試みとしては 大変おもしろく、他では類を見ないものだったと思います。当勉強会では、うまくいった事も、うまくいかなかった 事も、オリジナルな内容であれば、とても面白い話題となると考えています。今後も奇抜なアイデアの発表が当勉強 会でどんどん発表されると良いですね!

また、LT として、今井さんにより、Gnuk Token について語っていただきました。途中、1990 年代のインター ネット界隈と秋葉原での、関係者らの数々の偉業の話が多数飛び出すなど非常に刺激的な内容でした。また、何故専 用ハードに秘密鍵を保管するのか?保管すべきなのか?についても情熱的に語っていただきました。Gnuk Token は、 オープンなハード、オープンなソフトを使った、真にセキュアで真に自由な環境を手に入れることが出来るというこ とについて、大変良い事例だと思います。Gunk Token を使うのが普通の世の中に早くなって欲しいものです。

#### 3.2 OSC 2015 Tokyo/spring 出展

毎年のことですが、今年も 2/28(土) にて、OSC 2015 Tokyo/spring が開かれました。場所はいつもの明星大学 日 野キャンパスでした。セミナは、岩松さんにより「Debian Updates」が行われました。20 名程度の方に来ていただ けました。

今回もブースを出展しました。今回の展示物としての目玉は、64bit ARM 搭載の低価格ボードである Hikey Board(https://www.96boards.org/products/hikey/) が Debian 稼働状態で展示、また、Gnuk Token も展示さ れました。今回ブースの大きさが狭く、説明員が2名立つのがやっとというスペースでしたが、多くの人に立ち寄っ ていただけました。

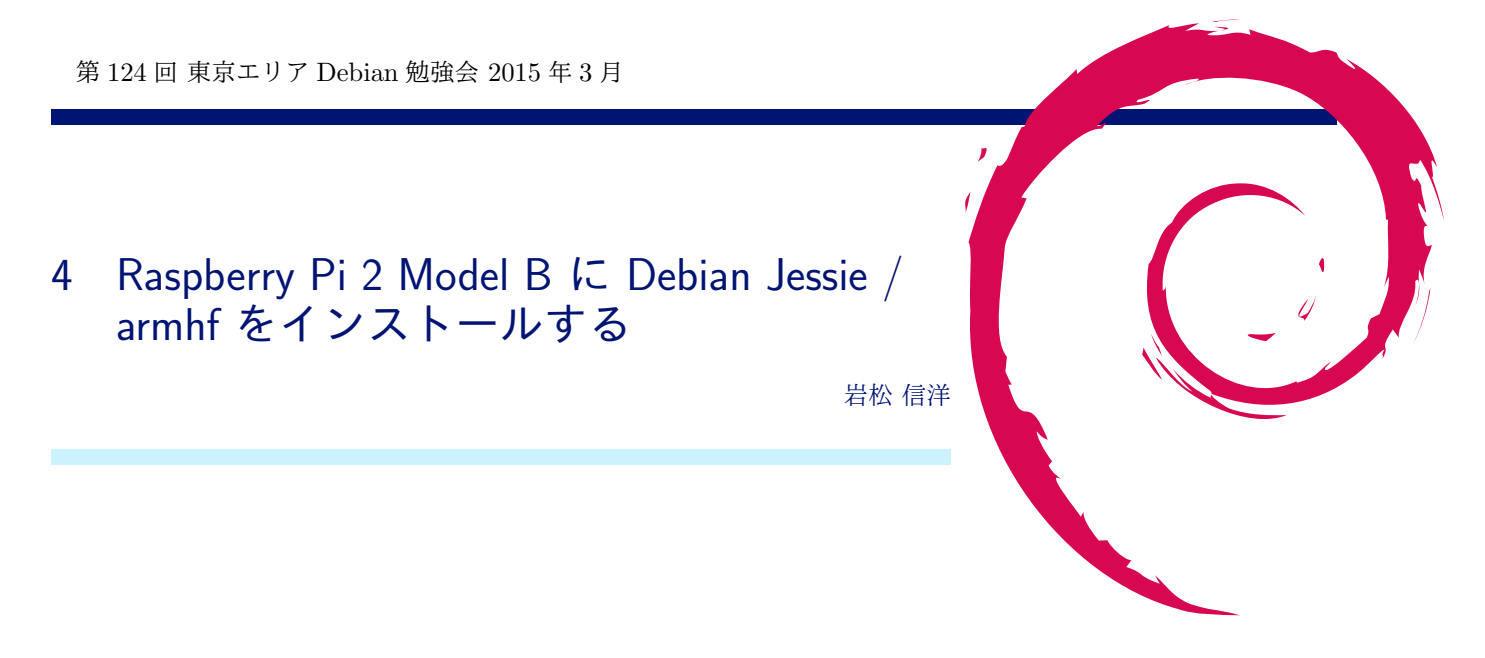

# 4.1 はじめに

2015 年 2 月 2 日に新しい Raspberry Pi「Raspberry Pi 2 Model B」が発売されました。今回の Raspberry Pi 2 (以下、RPi2) は今までの Raspberry Pi (RPi) とは異なり、SoC がアップグレードされたものになっています。 FPU を持っているにも関わらず Debian では armel をつかわなければなりませんでしたが、RPi2 では Debian の armhf アーキテクチャが利用できるようになります。

本資料では Debian から見た RPi と RPi2 の違いと、RPi2 に Debian Jessie / armhf をインストールする方法に ついて紹介します。

# 4.2 RPi と RPi2 の違い

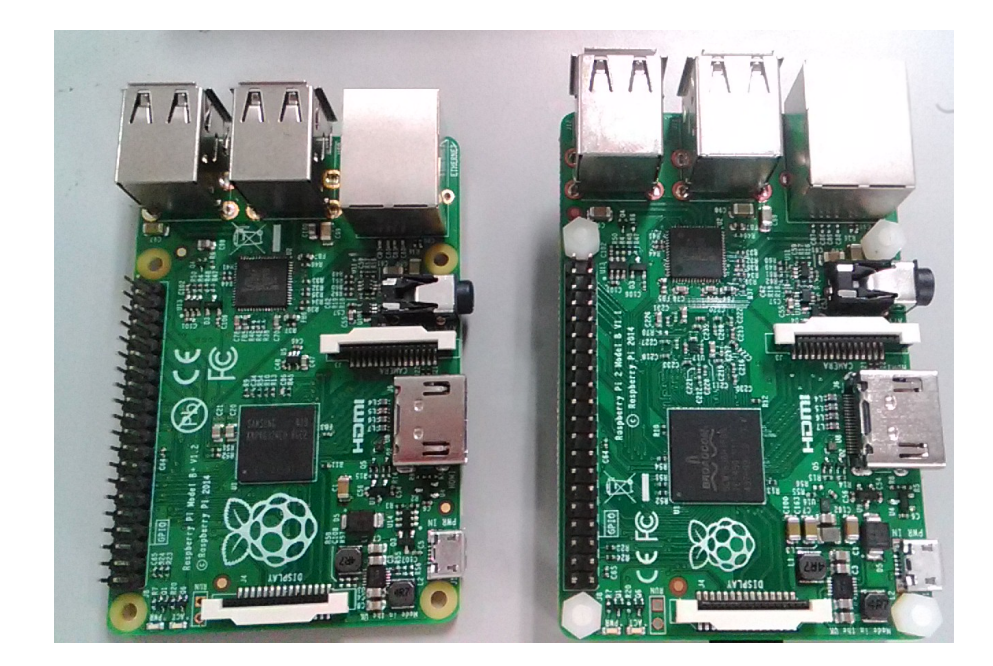

図1 RPi Model B+(左) と RPi 2 Model B(右)

RPi (Model B+) と RPi 2 Model B のハードウェアは表??となります。CPU、コア数、メモリの種類とサイズが 大きく異なる事が分かります。RPi2 ではコア数が増えているため、電源も大きめのものが必要になっていることも

| -                    | RPi Model B+                                          | RPi 2 Model B                                                                     |
|----------------------|-------------------------------------------------------|-----------------------------------------------------------------------------------|
| CPU                  | ARM1176JZF-S 1 $\exists \mathcal{7}$ (700MHz) / ARMv6 | ARM Cortex-A7 4 $\exists  \mathcal{T}  (900 \mathrm{MHz}) \; / \; \mathrm{ARMv7}$ |
| $\operatorname{SoC}$ | Broadcom BCM2835                                      | Broadcom BCM2836                                                                  |
| CPU                  | Broadcom VideoCore IV $(250 \text{MHz})$              | 同左                                                                                |
| メモリ                  | 512MB (SDRAM)                                         | 1GB (LPDDR2 SDRAM)                                                                |
| ネットワーク               | LAN9514 $(10/100 \text{ Mbps})$                       | 同左                                                                                |
| 外部 I/O               | GPIO 40 ピン                                            | 同左                                                                                |
| ストレージ                | microSD                                               | 同左                                                                                |
| 電源                   | 600  mA (3.0 W)                                       | 900 mA (4.5-5.5W)                                                                 |

### 表1 RPiとRPi2B

#### 表 2 Debian と Raspbian

| · _          | Debian armel | Debian armhf | Raspbian |
|--------------|--------------|--------------|----------|
| ターゲット命令セット   | ARMv4        | ARMv7        | ARMv6    |
| FPU          | なし           | VFPv3        | VFPv2    |
| Debian ネイティブ | Yes          | Yes          | No       |

#### 表 3 UnixBench の結果

| <u>، _</u>                                | Debian armel / RPi | Debian armhf /RPi2 | Raspbian / Rpi | Raspbia |
|-------------------------------------------|--------------------|--------------------|----------------|---------|
| Unixbench (System Benchmarks Index Score) | 66.5               | 450.8(183.1)       | 80.1           | 442.9   |

注目すべき点です。

Debian armel、armhf、Raspbian の違いは表??の通りです。各アーキテクチャでサポートする命令セットが異な り、Debian armel では RPi/RPi2 に最適化されているとは言えないことがわかります。Unixbench でベンチマーク した結果を表??に示します。RPi では Raspbian のよい結果となり、RPi2 では Debian / armhf がよい結果となり ます。これは Raspbian が ARMv6 / VFPv2 に最適化されたバイナリで、RPi2 に最適化されていないためです。 RPi2 では Raspbian より Debian / armhf を使ったほうが良いことがわかりました。

# 4.3 Debian armhf / Jessie のインストール方法

インストールには 実機、初期化されてもよい 4GB 以上の microSD カード、電源用の micro USB ケーブル等が必要です。また USB シリアル変換モジュールがあるとコンソールから操作できるので、カスタマイズが楽にできます。 接続例を図 2 に示します。

またインストールの流れは以下となります。

- 1. microSD カードの認識確認
- 2. microSD カードの初期化
- 3. microSD カードにパーティション作成
- 4. microSD カードのフォーマット
- 5. cdebootstrap を使って microSD カードにインストール
- 6. RPi2 の Linux カーネルとカーネルモジュールのインストール
- 7. RPi2 のカーネルコマンドラインの設定

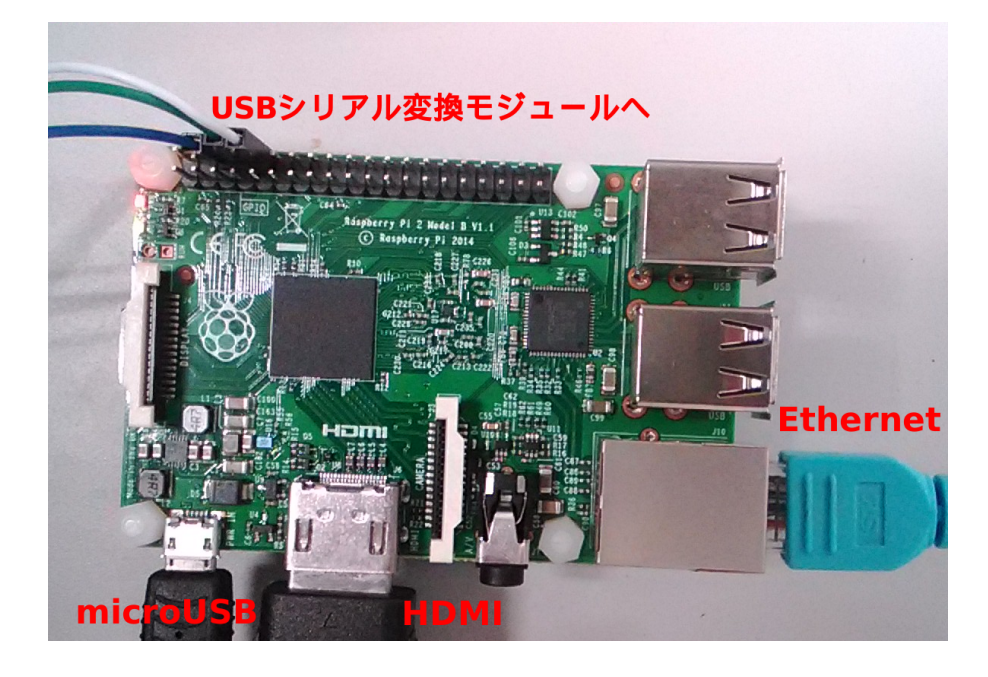

図 2 RPi2 接続例

- 8. fstab の設定
- 9. ネットワークデバイスの設定
- 10. rootfs 用パーティションの変更
- 11. root のパスワードの設定と rpi ユーザの追加
- 12. microSD カードのアンマウントと RPi2 の起動
- 13. RPi2 へのログイン
- 14. RPi2 専用ツールのインストール

#### 4.3.1 microSD カードの接続確認

使用している Debian に micorSD カードを挿入します。挿入すると dmesg に以下のようなメッセージが出力され るはずです。これで microSD がどのデバイスファイルに割り当てられたかわかります。図3では sde に割り当てら れていることがわかります。

\$ dmesg | tail -5
[858983.896718] FAT-fs (sdf1): Directory bread(block 32775) failed
[858983.896729] FAT-fs (sdf1): Directory bread(block 1390704) failed
[858983.896731] FAT-fs (sdf1): Directory bread(block 1390705) failed
[869873.800361] sd 6:0:0:3: [sde] 15523840 512-byte logical blocks: (7.94 GB/7.40 GiB)
[869873.831121] sde: sde1

図3 microSD カードのデバイスファイル割り当て確認

#### 4.3.2 microSD カードの初期化

購入したばかりの microSD カードは VFAT 等でフォーマットされています。MBR がある領域を 0 で埋めて初期 化します (fdisk コマンド等で丁寧にやってもよいです)。

#### 4.3.3 microSD カードにパーティション作成

fdisk コマンドを使って microSD カードにパーティションを作成します。図 5 に手順を示します。32MB、VFAT で boot 用のパーティションを作成し、残りを rootfs 用に Linux 用に作成します。

\$ sudo dd if=/dev/zero of=/dev/sde bs=1M count=1

#### 図 4 microSD カードの初期化

一気にやりたい方は図6を実行すればよいです。

```
$ sudo fdisk /dev/sde
Command (m for help): o
Created a new DOS disklabel with disk identifier 0x9aa4e1fa.
Command (m for help): n
Partition type
  p primary (0 primary, 0 extended, 4 free)
e extended (container for logical partitions)
Select (default p): p
Partition number (1-4, default 1): 1
First sector (2048-15523839, default 2048):
Last sector, +sectors or +size{K,M,G,T,P} (2048-15523839, default 15523839): +32M
Created a new partition 1 of type 'Linux' and of size 32 MiB.
Command (m for help): t
Command (m for help); t
Selected partition 1
Hex code (type L to list all codes): e
If you have created or modified any DOS 6.x partitions, please see the fdisk documentation for additional information.
Changed type of partition 'Linux' to 'W95 FAT16 (LBA)'.
Command (m for help): n
Partition type
  p primary (1 primary, 0 extended, 3 free)
e extended (container for logical partitions)
Select (default p): p
Partition number (2-4, default 2): 2
First sector (67584-15523839, default 67584):
Last sector, +sectors or +size{K,M,G,T,P} (67584-15523839, default 15523839):
Created a new partition 2 of type 'Linux' and of size 7.4 GiB.
Command (m for help): w
The partition figure has been altered.
Calling ioctl() to re-read partition figure.
Syncing disks.
```

図5 microSD カードにパーティションを作成

図 6 microSD カードにパーティションを作成 一気にやるバージョン

(echo o; echo n; echo p; echo 1; echo ; echo +32M; echo t; echo e; echo n; echo p; echo 2; echo ; echo w) | fdisk /dev/sde

#### 4.3.4 microSD カードのフォーマット

パーティション1はmkfs.msdos で、パーティション2はmkfs.ext でフォーマットします。フォーマットできたら 適当なディレクトリを作成し、2つのパーティションをマウントします。今回は パーティション1用に /tmp/boot ディレクトリ、パーティション 2 用に/tmp/rootfs ディレクトリを作成し、マウントします。

- \$ sudo mkfs.msdos /dev/sde1 \$ sudo mkfs.ext4 /dev/sde2 \$ mkdir /tmp/boot /tmp/rootfs \$ sudo mount /dev/sde1 /tmp/boot \$ sudo mount /dev/sde2 /tmp/rootfs

図7 microSD カードのフォーマットとマウント

#### 4.3.5 cdebootstrap を使って microSD カードにインストールする

cbootstrap を使って、microSD カードに debian 起動イメージをインストールします。操作しているマシンが PC (i386 や amd64)の場合、通常は armhf のバイナリを実行できません。そのため PC 等で先にインストールに必要な Debian パッケージのダウンロードと展開を行い、実際のインストールは RPi2 で行うという方法を取ります。実際 のインストール方法は図 8 となります。今回のインストールでは standard で指定されているパッケージの他、シリ アルコンソールが使えない環境を考え openssh-server、時間設定のために ntp、証明書のために ca-certificates、エ ディタとして vim をインストールするようにしています。もし他に一緒にインストールしたいパッケージがある場合 は --include に続けて指定する事ができます。

\$ sudo cdebootstrap --arch=armhf -f standard --foreign jessie \
 --include=openssh-server,ntp,ca-certificates,vim /tmp/rootfs
...

図8 cdebootstrap を使った Debian イメージのインストール

#### 4.3.6 RPi2 の Linux カーネルとカーネルモジュールのインストール

残念なことに RPi2 の Linux カーネルは Debian では提供されていません。その理由としてまだ完全にアップス トリームでサポートされていない事と起動にファームウェアが必要ということが挙げられます。Debian で RPi2 の Linux カーネルを扱うには rpi-update というツールを使う必要があります。

図 4.3.6 では rpi-update を RPi2 の rootfs にダウンロードした後、実行権限を付加し、rpi-update を使ってカー ネルとカーネルモジュールをインストールします。

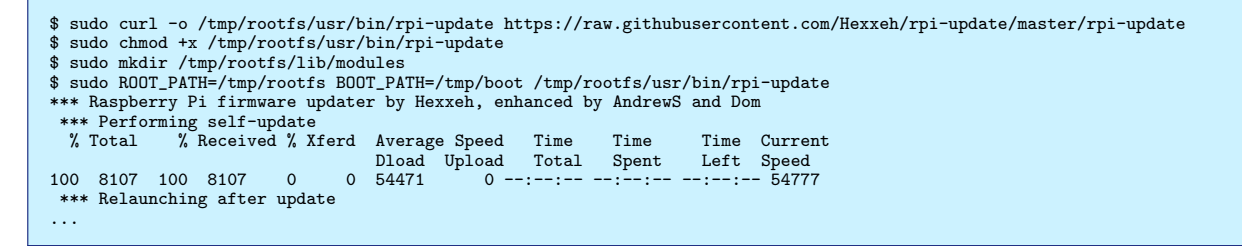

#### 図9 rpi-update のインストールと Linux カーネルのインストール

#### 4.3.7 RPi2 のカーネルコマンドラインの設定

RPi2 のカーネルコマンドラインを設定します。RPi は/boot/cmdline.txt に記載されているカーネルコマンドラ インを読み込んで起動します。図 4.3.7 のように実行し、カーネルコマンドラインを設定します。

\$ sudo sh -c "echo dwc\_otg.lpm\_enable=0 console=ttyAMA0,115200 console=tty1
 root=/dev/mmcblk0p2 rootwait > /tmp/boot/cmdline.txt

図 10 カーネルコマンドラインの設定

#### 4.3.8 fstab の設定

fstabの設定を行ないます。procfs、rootfs, boot ディレクトリの設定を記載します。

| proc<br>/dev/mmcblk0p1 | /proc<br>/boot | proc<br>vfat | defaults<br>defaults | 0      | 0<br>2 |   |
|------------------------|----------------|--------------|----------------------|--------|--------|---|
| /dev/mmcblk0p2         | 1              | ext4         | defaults,n           | oatime | 0      | 1 |

図 11 fstab の設定

#### 4.3.9 ネットワークデバイスの設定

rootfs/etc/network/interfaces を編集し、ネットワークデバイスを有効にします。この操作は必須ではありません が、USB シリアル変換モジュールを持ってない人は RPi2 に SSH でログインして操作する必要がありますので、こ こでネットワークを起動時に有効するように設定しておきます。RPi2 の IP アドレスを DHCP から取得する場合は 図 4.3.9 のように設定します。

auto eth0 iface eth0 inet dhcp

#### 図 12 ネットワークデバイスの設定

#### 4.3.10 rootfs 用パーティションの変更

rootfs/sbin/init に書かれている 2nd bootstrap の内容に rootfs をマウントする行があります。デフォルトでは rootfs を / にマウントするよう記述されているため、このままではインストールに失敗します。正しくインストール できるように rootfs を /dev/mmcblk0p2 に変更します。

```
trap 'error "Interruped!"' HUP INT TERM
mount -n -o remount,rw rootfs / <- これを
mount -n -o remount,rw /dev/mmcblkOp2 / <- これに変更
chown -hR 0:0 /
```

#### 図 13 ネットワークデバイスの設定

#### 4.3.11 root のパスワードの設定と rpi ユーザの追加

現状のままではインストール完了後にログインできません。2nd bootstrap 時に root のパスワードを設定する処 理を追加します。また rpi ユーザを作成し、パスワードを設定する処理も追加します。rpi ユーザは説明のために使っ ているだけですので、他のユーザ名でも問題ありません。

```
echo 'deb http://ftp.debian.org/debian jessie main' > /etc/apt/sources.list
echo "root:root" | chpasswd <- この行を追加
echo rpi:rpi | chpasswd <- この行を追加
run rm /sbin/init
```

図 14 root パスワードの設定

#### 4.3.12 microSD カードのアンマウントと RPi2 の起動

microSD カードをアンマウントし、PRi2 の microSD カードスロットに挿入します。挿入後、micro USB ケーブ ルを RPi2 に挿し、RPi2 を起動します。起動すると自動的に 2nd bootstrap が実行され、RPi2 上でインストール が実行されます。もし HDMI 接続ができるモニターを持っている場合は、RPi2 と接続するとインストールされる様 子を確認できます。インストール完了まで30分ほど待たされるので、気長に待ちましょう。HDMI が利用できるモ ニターを持ってない場合、インストールが完了したか見た目ではわからないので、RPi2 に IP アドレスが割り当てら れているか、ping を実行して反応があるかなどで確認する必要があります。

#### 4.3.13 RPi2 へのログイン

インストールが完了すると自動的に init が再実行され、Debian が立ち上がった状態になっています。USB シリ アルモジュール経由や、SSH 経由でログインできるようになっていますので、ログインしてください。後は通常の Debian と変わりません。

#### 4.3.14 RPi2 専用ツールのインストール

RPi2 の専用ツールである rpi-update、raspi-config はまだ Debian では提供されていません。これらはカーネル やファームウェアのアップデート、RPi ハードウェアの設定を行うための機能が搭載されており、RPi ユーザには必 須のツールとなっています。これを Debian で利用できるようにするには raspberrypi.org で提供されている 各ツー ルの Debian パッケージをインストールする必要があります。図 4.3.14 に設定方法を示します。

# wget -0 - http://archive.raspberrypi.org/debian/raspberrypi.gpg.key | apt-key add # echo deb http://archive.raspberrypi.org/debian wheezy main >> /etc/apt/sources.list
# apt-get update

# apt-get install rpi-update raspi-config

図 15 rpi-config、rpi-update パッケージのインストール方法

#### 4.3.15 終わりに

RPi2 から ネイティブの Debian が利用できるようになりました。インストーラや microSD カードイメージが準備されていなくても、今回解説した方法を使うと RPi2 に自分好みの Debian をインストールできるようになります。 CPU も強化されそこそこ使いやすくなった Rpi2 で Debian を触ってみてはいかがでしょうか。

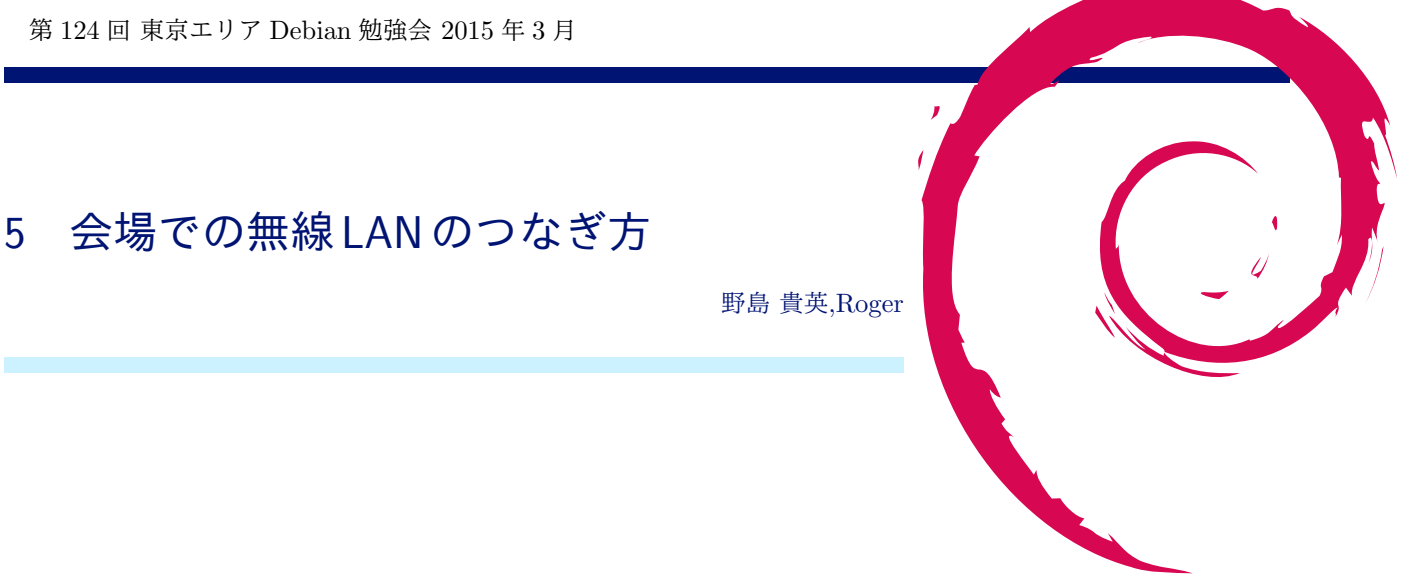

# 5.1 はじめに

今回試験として、会場側でフィルタ無しのグローバル回線を用意しました。ただ、会場側のセキュリティポリ シーにより、wpa-psk AES hidden SSID という方式での提供となります。

以下に Debian マシンでの接続方法を記載します。

また、自分の環境では違うやり方でつながったという方は、野島まで教えて下さい。こちらでもノウハウとして溜 めていく予定です。

### 5.2 wpasupplicant 及び/etc/network/interfaces を利用の場合

もっとも良いマニュアルは、/usr/share/doc/wpasupplicant/README.Debian.gz となります。困った場合はこ ちらも合わせてご参照下さい。

以下に/etc/network/interfacesの定義について会場の例を記載します。

```
$ sudo vi /etc/network/interfaces
* Sudo VI / Putch letwoik / Interfaces
-----以下のエントリがなければ追記ここから------
iface wlan0_debian inet dhcp
wpa-conf /etc/wpa_supplicant/wpa_supplicant_debian.conf
-----以下のエントリがなければ追記ここまで-------
$ sudo vi /etc/wpa_supplicant/wpa_supplicant_debian.conf
-----以下のエントリを追記ここから------
network={
        ssid=<<会場の SSID>>
psk=<<会場のパスワード>>
        scan_ssid=1
   ----以下のエントリを追記ここまで---
$ sudo chmod 600 /etc/wpa_supplicant/wpa_supplicant_debian.conf
$ sudo ifup wlan0=wlan0_debian
```

また、ハマってしまった時のデバッグ方法は、/usr/share/doc/wpasupplicant/README.Debian.gz 中の"4. Trubleshooting"の章が便利です。

### 5.3 その他の無線 LAN 用パッケージを利用の場合

すみません、自分が情報を持たないため、現場で教えて下さい。

 Debian 勉強会資料

 2015 年 3 月 7 日
 初版第 1 刷発行

 東京エリア Debian 勉強会 (編集・印刷・発行)